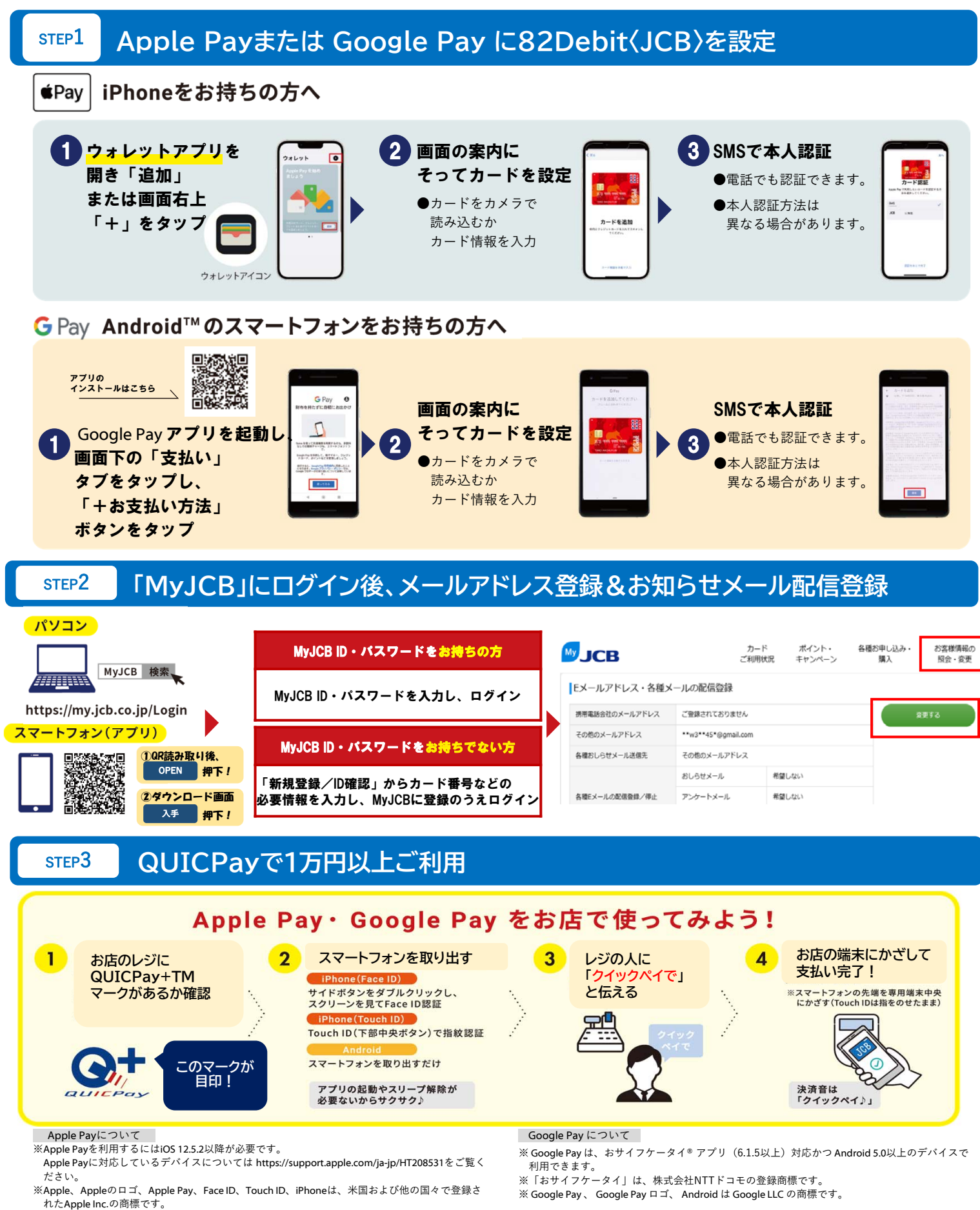

※iPhoneの商標は、アイホン株式会社のライセンスにもとづき使用されています。